ANTA CF Df UNC

## TUTORIAL: PROCESO DE ADMISIÓN PARA PADRES NUEVOS

Bienvenidos al proceso de admisión de nuestro colegio Santa Cruz de Unco. Este tutorial tiene como objetivo guiar a los padres a través de cada etapa de la admisión, asegurando que el proceso sea claro, eficiente y sin complicaciones. Apreciamos su interés en formar parte de nuestra comunidad educativa, y estamos aquí para asistirles en cada paso del camino.

### Etapa 1: Registro en la Plataforma de Admisión

Visite nuestro sitio web oficial pestaña proceso de admisión niños nuevos o diríjase al siguiente enlace para comenzar el proceso.

#### https://santacruzdeunco.postulaciones.colegium.com/loginColegio

Paso 1: Paso 1: Luego de ingresar su dirección de correo electrónico, el sistema le enviará automáticamente una contraseña de 4 dígitos a dicho correo. Esta clave le permitirá iniciar sesión en la plataforma y realizar el proceso de admisión.

| COLEGIO SANTA CRUZ DE UNCO |                                                          |  |
|----------------------------|----------------------------------------------------------|--|
|                            | Colegium                                                 |  |
|                            | INGRESAR AL SISTEMA<br>COMPLOTECTRÓNICO<br>INGRESAR      |  |
|                            | * Ingrese un correo electrónico para ingresar al sistema |  |

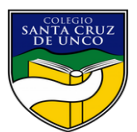

| para mi 🗸                  |                                                                                                    |
|----------------------------|----------------------------------------------------------------------------------------------------|
|                            | Colegio Santa Cruz de Unco                                                                                                    |
|                            | Estimada Familia,<br>El código para acceder al sistema de postulaciones es:                                                                                                    |
|                            | 2818                                                                                                    |
|                            |                                                                                                    |
| COLEGIO SANTA CRUZ DE UNCO |                                                                                                    |
| COLEGIO SANTA CRUZ DE UNCO |                                                                                                    |
| COLEGIO SANTA CRUZ DE UNCO |                                                                                                    |
| COLEGIO SANTA CRUZ DE UNCO | COCCEPTION DECOMPOSITION DECOMPOSITICO DECOMPOSITICO DECOMPOSITICO DECOM |

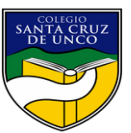

**Paso 2:** Después de ingresar su contraseña de 4 dígitos, el sistema mostrará una ventana con información sobre las condiciones de la postulación. Lea detenidamente estas condiciones y, una vez que esté de acuerdo, presione el botón "Estoy de acuerdo" para continuar con el proceso de admisión.

| COLEGIO SANTA CRUZ DE UNCO | Solegio Santa Cruz de Unco                                                                                                    | Admisiones |
|----------------------------|----------------------------------------------------------------------------------------------------|------------|
|                            | Condiciones Postulación                                                                                                    |            |
|                            | le pado de la ficha de postulación no constituye compromiso de aceptación<br>del postulante por parte del establecimiento, como asimismo estar en<br>conocimiento de que los resultados de este proceso se mantendrán en<br>absoluta reserva.                                                                                                    |            |
|                            | En mi condición de apoderado, estoy de acuerdo y acepto el sistema de<br>evaluación que el collegio aplica a cusa uno de los postulantes para evaluar<br>resultados del proceso lo asetopter integramente, remicionados del proceso lo asetopter integramente, remicionados dels proceso a<br>toda posterior reclamación de cualquer indole y naturaleza. Entendo que el<br>collegio me informará el erutado del proceso a lo solicito: |            |
|                            |                                                                                                    |            |
|                            |                                                                                                    |            |
|                            | Cancelar Estoy de acuerdo                                                                                                    |            |
|                            |                                                                                                    |            |
|                            |                                                                                                    |            |

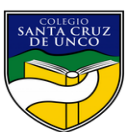

Etapa 2: Llenado del Formulario de Admisión

Paso 1: Al ingresar al sistema, se le solicitará que elija el año y el nivel al cual desea postular. Para este caso, deberá seleccionar el año 2025 y el nivel educativo al que está postulando su hijo/a, se desplegara un formulario donde deberá llenar los datos del alumno postulante, además de agregar la documentación en formato PDF de lo siguiente: Certificado de nacimiento, Informe de personalidad, Carta motivos de postulación, certificados de notas 1 Primer semestre, Asegúrese de que los documentos estén en formato PDF y que sean legibles

| eso de postulación<br>Postulantes<br>ELIJA EL AÑO Y EL NIVEL A<br>Año spotular (*)<br>Seleccione | Madre<br>Postulari | Padre te 1 TULAR Nivel a postular (*) | Tercera persona | Apod. académico | Sostenedor económico<br>+ agregar, po | Cuestionario  | Cargos                 |
|--------------------------------------------------------------------------------------------------|--------------------|---------------------------------------|-----------------|-----------------|---------------------------------------|---------------|------------------------|
| Postulantes ELIJA EL AÑO Y EL NIVEL A Año a pontular (*) Seleccione                              | Madre<br>Postulari | Padre te 1 TULAR Nivel a postular (*) | Tercera persona | Apod. académico | Sostenedor económico<br>±agregar.po   | Cuestionario  | Cargos                 |
| ELIJA EL AÑO Y EL NIVEL A<br>Año spottár (*)<br>Seleccione                                       | Postulan           | te 1<br>TULAR<br>Nivel a postular (*) | ۲               |                 | ±.agregar.po                          | istulante     |                        |
| ELIJA EL AÑO Y EL NIVEL A<br>Año a postalar (*)<br>Seleccione                                    | AL CUAL DESEA POS  | TULAR<br>Nivel a postular (*)         |                 |                 |                                       |               |                        |
|                                                                                                  | •                  | Seleccione                            | •               |                 |                                       |               |                        |
|                                                                                                  |                    |                                       |                 |                 |                                       |               |                        |
|                                                                                                  |                    |                                       |                 |                 |                                       |               |                        |
|                                                                                                  |                    |                                       |                 |                 |                                       |               |                        |
|                                                                                                  |                    |                                       |                 |                 |                                       | Salir Termina | ar más tarde Siguiente |

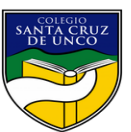

**Paso 2:** Después de elegir el año y el nivel del hijo postulante, se solicitarán los datos de la madre. Es importante mencionar que en todos los formularios existen campos obligatorios, los cuales están marcados con un asterisco (\*). Si no se completan estos datos obligatorios, no se podrá avanzar con los demás formularios en el proceso de admisión. En el caso de que la madre no esté presente (defunción) deberá seleccionar en la parte superior del formulario la opción de Madre no Registrada, lo cual le permitirá avanzar sin llenar los datos de la madre. Para continuar, presione el botón "Siguiente".

| COLEGIO SANTA CRUZ DE UNCO                      |                                 |                                      | Admision                           |
|-------------------------------------------------|---------------------------------|--------------------------------------|------------------------------------|
| Proceso de postulación                          |                                 |                                      |                                    |
| Postulantes Madre                               | Padre Tercera persona           | Apod. académico Sostenador económico | Cuestionario Cargos                |
| DATOS PERSONALES DE LA MADRE Madre No Registrad | i .                             |                                      | Copiar información de otra persona |
| Rut (*)                                         | Nombres (*)                     | Apellido paterno (*)                 |                                    |
| •                                               |                                 |                                      |                                    |
| Apelico matemo (*)                              | Celuar (*)                      | Correo electronico (*)               |                                    |
| Dirección (*)                                   |                                 | Comuna (*)                           |                                    |
|                                                 | Copiar dirección del postulante | Seleccione                           | •                                  |
| Teléfono (*)                                    | Religión                        | Pasaporte                            |                                    |
|                                                 | Seleccione                      | -                                    |                                    |
| DATOS ACADÉMICOS DE LA MADRE                    |                                 |                                      | (*) Cempos obligatorios            |
|                                                 | Profesión u oficio (*)          |                                      |                                    |
| EX-ALUMNO (*)                                   |                                 |                                      |                                    |
|                                                 |                                 | _                                    |                                    |

**Paso 3:** De la misma manera que en el formulario anterior, ahora deberá ingresar los datos del padre, en el caso de que el padre no esté presente (**defunción**) deberá seleccionar en la parte superior del formulario la opción de **Padre no Registrado** 

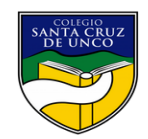

| COLEGIO SANTA CRUZ DE UNCO |                     |                                 |                 |                        |                    | 🕵 Admisione              |
|----------------------------|---------------------|---------------------------------|-----------------|------------------------|--------------------|--------------------------|
| roceso de postulación      |                     |                                 |                 |                        |                    |                          |
| Postulantes                | Madre               | Padre Tercera persona           | Apod. académico | Sostenedor económico   | Cuestionario       | Cargos                   |
| DATOS PERSONALES DEL PADRE | Padre No Registrado |                                 |                 |                        | Copiar info        | ormación de otra persona |
| Rut (*)                    |                     | Nombres (*)                     |                 | Apellido paterno (*)   |                    |                          |
|                            | - Sin C.I.          |                                 |                 |                        |                    |                          |
| Apellido materno (*)       |                     | Celular (*)                     |                 | Correo electrónico (*) |                    |                          |
|                            |                     |                                 |                 |                        |                    |                          |
| Dirección (*)              |                     |                                 |                 | Comuna (*)             |                    |                          |
|                            |                     | Copiar dirección del postulante |                 | Seleccione             |                    | •                        |
| Teléfono (*)               |                     | Religión                        |                 | Pasaporte              |                    |                          |
|                            |                     | Seleccione                      |                 | •                      |                    |                          |
| DATOS ACADÉMICOS DEL PADRE |                     |                                 |                 |                        |                    | (*) Campos obligatorios  |
|                            |                     | Profesión u oficio (*)          |                 |                        |                    |                          |
| EX-ALUMNO (*)              |                     |                                 |                 |                        |                    |                          |
|                            |                     |                                 |                 |                        |                    |                          |
|                            |                     |                                 |                 | Salir                  | Terminar más tarde | Atrás Siguiente          |

**Paso 4:** Este formulario de **Tercera Persona** se habilitará únicamente si no se han ingresado los datos de la madre o del padre, y significa que el responsable del alumno es otra persona, como su abuelo, abuela, tía, tío, entre otros. Para continuar con el proceso, presione el botón "Siguiente".

| COLEGIO SANTA CRUZ DE UNCO |            |         |                             |                 |         |                        |              | Admisiones                         |
|----------------------------|------------|---------|-----------------------------|-----------------|---------|------------------------|--------------|------------------------------------|
| Proceso de postulación     |            |         |                             |                 |         |                        |              |                                    |
| Postulantes                | Madre      | Padre   | Tercera persona             | Apod. académico | Sostene | dor económico          | Cuestionario | Cargos                             |
| DE PERSONA PERSONA         |            |         |                             |                 |         |                        |              | Copiar información de otra persona |
| Rut (*)                    |            | Nombr   | es (*)                      |                 |         | Apellido paterno (*)   |              |                                    |
|                            | - Sin C.I. |         |                             |                 |         |                        |              |                                    |
| Apellido materno (*)       |            | Celular | (*)                         |                 |         | Correo electrónico (*) |              |                                    |
|                            |            |         |                             |                 |         |                        |              |                                    |
| Dirección (*)              |            | Con     | ar dirección del postulante |                 |         | Comuna (*)             |              |                                    |
|                            |            |         |                             |                 |         | Seleccione             |              |                                    |
| Teléfono (*)               |            | Religió | 1                           |                 |         | Pasaporte              |              |                                    |
|                            |            | Sele    | ccione                      |                 |         |                        |              |                                    |
| DE PERSONA PERSONA         |            |         |                             |                 |         |                        |              | (*) Campos obligatorios            |
|                            |            |         |                             |                 |         |                        |              |                                    |
| EX-ALUMNO (*)              |            | Profesi | ón u oficio (*)             |                 | _       |                        |              |                                    |
|                            |            |         |                             |                 |         |                        |              |                                    |
|                            |            |         |                             |                 |         |                        |              |                                    |
|                            |            |         |                             |                 |         | Salir                  | Terminar más | tarde Atrás Siguiente              |

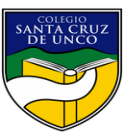

**Paso 5:** En esta opción, deberá seleccionar quién será el apoderado responsable de asistir a las reuniones de apoderados, de acuerdo con las fechas calendarizadas en el colegio. Para continuar con el proceso, presione el botón "Siguiente".

| COLEG     | GIO SANTA CRUZ DE UNCO  |          |       |                 |                 |            |                     |                    | Admisiones |
|-----------|-------------------------|----------|-------|-----------------|-----------------|------------|---------------------|--------------------|------------|
| Proces    | so de postulación       |          |       |                 |                 |            |                     |                    |            |
|           | Postulantes             | Madro    | Padro | Tercera persona | Apod. académico | Sostenedor | econômico           | Cuestionario       | Cargos     |
| DATOS     | ADICIONALES DEL APOD. A | CADÉMICO |       |                 |                 | (*)        | Campos obligatorios |                    |            |
| Selección | n de apoderado (*)      |          |       |                 |                 |            |                     |                    |            |
| Selecc    | cione                   |          |       |                 |                 |            |                     |                    |            |
| Madre     | e                       |          |       |                 |                 |            |                     |                    |            |
| Padre     |                         |          |       |                 |                 |            |                     |                    |            |
| Otro      |                         |          |       |                 |                 |            |                     |                    |            |
|           |                         |          |       |                 |                 |            |                     |                    |            |
|           |                         |          |       |                 |                 |            | a-li-               |                    |            |
|           |                         |          |       |                 |                 |            | Salin               | Terminar mas tacte | Altas      |
|           |                         |          |       |                 |                 |            |                     |                    |            |
|           |                         |          |       |                 |                 |            |                     |                    |            |
|           |                         |          |       |                 |                 |            |                     |                    |            |

**Paso 6:** En esta opción **sostenedor económico**, deberá elegir quién será el apoderado o la persona encargada de pagar mensualmente la colegiatura en el establecimiento. Para continuar con el proceso, presione el botón "Siguiente".

| COLE      | GIO SANTA CRUZ DE UNCO     |        |       |                 |                 |                         |                       | Admisiones      |
|-----------|----------------------------|--------|-------|-----------------|-----------------|-------------------------|-----------------------|-----------------|
| Proces    | so de postulación          |        |       |                 |                 |                         |                       |                 |
|           | Postulantes                | Madre  | Padre | Tercera persona | Apod. académico | Sostenedor económico    | Cuestionario          | Cargos          |
| DATOS     | S ADICIONALES DEL APOD. DE | CUENTA |       |                 |                 | (*) Campos obligatorios |                       |                 |
| Selección | n de apoderado (*)         |        |       |                 |                 |                         |                       |                 |
| Selec     | ccione                     |        |       |                 |                 |                         |                       |                 |
| Madr      | re                         |        |       |                 |                 |                         |                       |                 |
| Padre     | e                          |        |       |                 |                 |                         |                       |                 |
| Otro      |                            |        |       |                 |                 |                         |                       |                 |
|           |                            |        |       |                 |                 |                         |                       |                 |
|           |                            |        |       |                 |                 |                         | Turning of the second | Atria Cimulanta |
|           |                            |        |       |                 |                 | C SHI                   | reminar mas tarde     | Atras           |
|           |                            |        |       |                 |                 |                         |                       |                 |

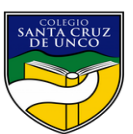

**Paso 7:** En esta opción, el cuestionario debe dejarse en blanco, sin datos. Luego Para continuar con el proceso, presione el botón "Siguiente".

|                                                                                                    |                    |       |                 |                 |                      |                       | Admisic Admisic |
|----------------------------------------------------------------------------------------------------|--------------------|-------|-----------------|-----------------|----------------------|-----------------------|-----------------|
| Proceso de postulació                                                                                                    | ón                 |       |                 |                 |                      |                       |                 |
| Postulantes                                                                                                    | Madre              | Padre | Tercera persona | Apod. académico | Sostenedor económico | Cuestionario          | Cargos          |
| No hay preguntas configuradas.                                                                                              |                    |       |                 |                 |                      |                       |                 |
|                                                                                                    |                    |       |                 |                 |                      |                       |                 |
|                                                                                                    |                    |       |                 |                 |                      |                       |                 |
|                                                                                                    |                    |       |                 |                 |                      |                       |                 |
|                                                                                                    |                    |       |                 |                 |                      |                       |                 |
|                                                                                                    |                    |       |                 |                 |                      |                       |                 |
|                                                                                                    |                    |       |                 |                 | Sal                  | ir Terminar más tarde | Atrás Siguiente |
|                                                                                                    |                    |       |                 |                 |                      |                       |                 |
|                                                                                                    |                    |       |                 |                 |                      |                       |                 |
| COLEGIO SANTA CRUZ DE UN                                                                                                    | NCO                |       |                 |                 |                      |                       | 🔌 Admi          |
| COLEGIO SANTA CRUZ DE UN<br>Proceso de postulacio                                                                           | νco<br>ón          |       |                 |                 |                      |                       | Admi 🔌          |
| COLEGIO SANTA CRUZ DE UP<br>Proceso de postulacio<br>Postularios                                                            | NCO<br>Ón<br>Madre | Padro | Tercera persona | Apod. académico | Sestendor econónico  | Cuestionario          | Cargos          |
| COLEGIO SANTA CRUZ DE UN<br>Proceso de postulacio<br>Postularios<br>Pagos por postulante                                    | NCO<br>ÓN<br>Madre | Pado  | Tercera persona | Apod. académico | Scatenador económico | Cuestionario          | 🤹 Admi          |
| COLEGIO SANTA CRUZ DE UN<br>Processo de postulacia<br>Postulartes<br>Pagos por postulante<br>No mister cargos por cotex:    | nco<br>Ón<br>Madre | Padro | Tercara persona | Apod. académico | Sostanedor econúmico | Cuestionario          | Cargos          |
| COLEGIO SANTA CRUZ DE UN<br>Proceso de postulacio<br>Postularios<br>Pagos por postulante<br>No existen cargos por cotexe.   | NCO<br>Ón<br>Madre | Padra | Tercera persona | Apod. acudimico | Sostenedor econômico | Cuestionario          | Cargos          |
| COLEGIO SANTA CRUZ DE UN<br>Processo de postulacio<br>Postularios<br>Pagos por postulante<br>Na existem cargos por cobres.  | NCO<br>ÓN<br>Madre | Padra | Tercera persona | Apod. académico | Sostenedor económico | Cuestionario          | Cargos          |
| COLEGIO SANTA CRUZ DE UN<br>Processo de postulació<br>Postularites<br>Pagos por postulante<br>No existen cargos por ostera. | 4CO<br>Ón<br>Madre | Pate  | Tercera persona | Apod. académico | Sestendor econômico  | Cuestionario          | Cargos          |
| COLEGIO SANTA CRUZ DE UN<br>Proceso de postulacio<br>Postularios<br>Pagos por postulante<br>No existen cargos por ostera.   | NCO<br>Ón<br>Madre | Padro | Tercara partona | Apod. académico | Sostanedor económico | Cuestionario          | Cargos          |

**Paso 7 - 8:** En esta pestaña, **Cuestionario** debe dejarse en blanco avanzar a la pestaña de cargo presionar el botón "**Terminar Postulación**" para finalizar el proceso de admisión. Una vez que el colegio revise y valide la información del alumno, Si el estudiante es aceptado se le notificará a través de diferentes medios sobre el siguiente paso.

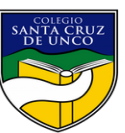

Si la solicitud inicial es aprobada, será contactado para programar una entrevista o evaluación, dependiendo de la edad y el nivel educativo del estudiante. Además, se solicitará a una entrevista con fecha y hora programadas. Durante la entrevista, se busca asegurar que el colegio sea el adecuado para el desarrollo académico y personal del estudiante. Por otra parte, dependiendo del nivel que postule el alumno se podrá requerir que el estudiante realice una evaluación académica para determinar su nivel de conocimiento y habilidades.

Al ser notificado, se habilitará la pestaña "Cargo" y usted podrá visualizar el monto que debe cancelar para poder terminar el proceso del alumno para ello, inicie sesión en la plataforma utilizando las credenciales creadas durante el registro. (correo electrónico y clave.

https://santacruzdeunco.postulaciones.colegium.com/loginColegio

Una vez realizada la transacción mediante Webpay el alumno estará oficialmente aceptado